八幡浜市 コロナワクチン3回目以降接種用

簡単!! WEB子約万字

## 24時間 受付!!

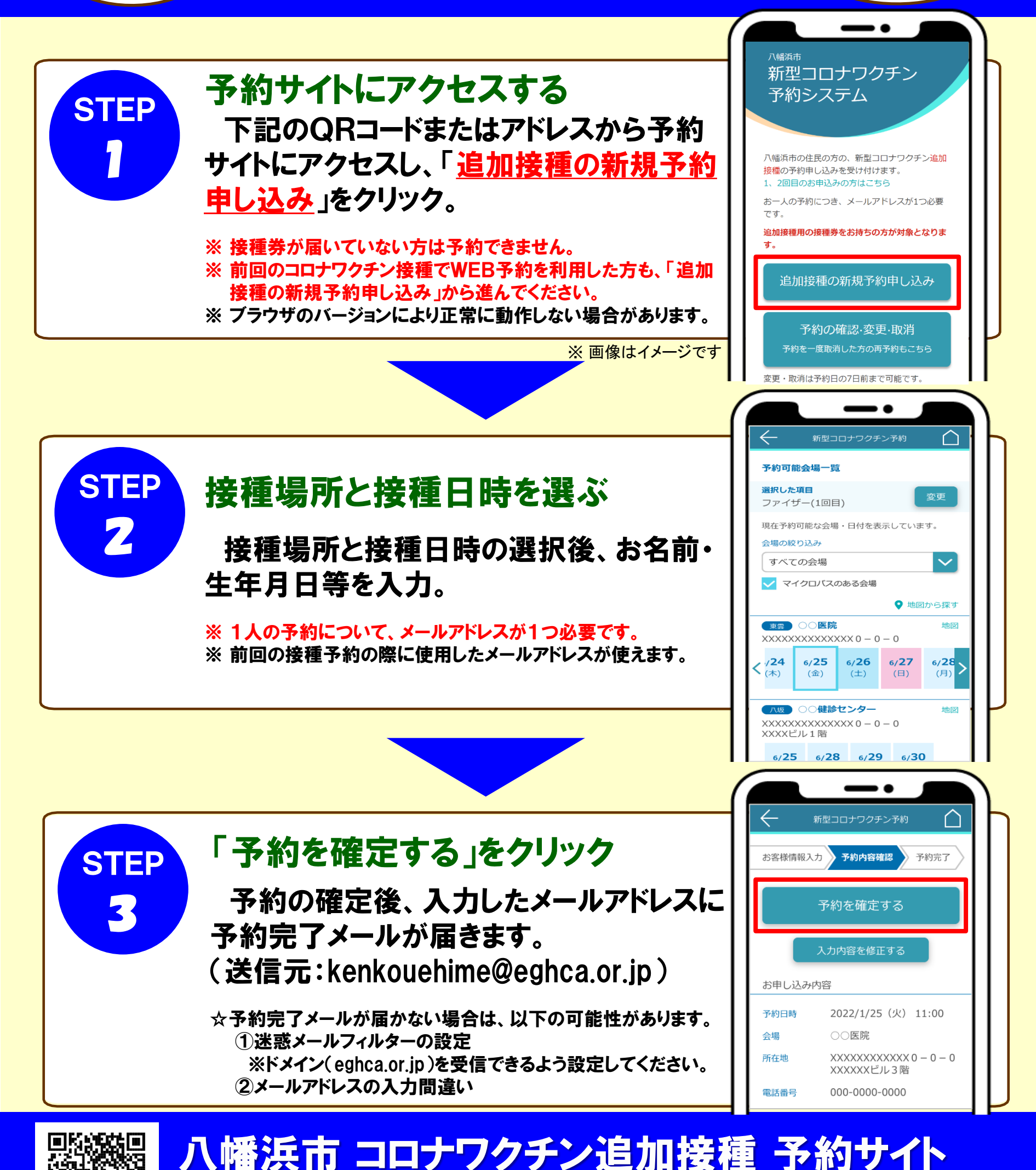

https://www.cvportal.jp/ehimecv/yawatahamab/2023/

હોત

03.6